## Manual práctico de autogestión para TU BUZÓN TRIBUTARIO

Sigue de manera atenta, uno a uno los siguientes pasos

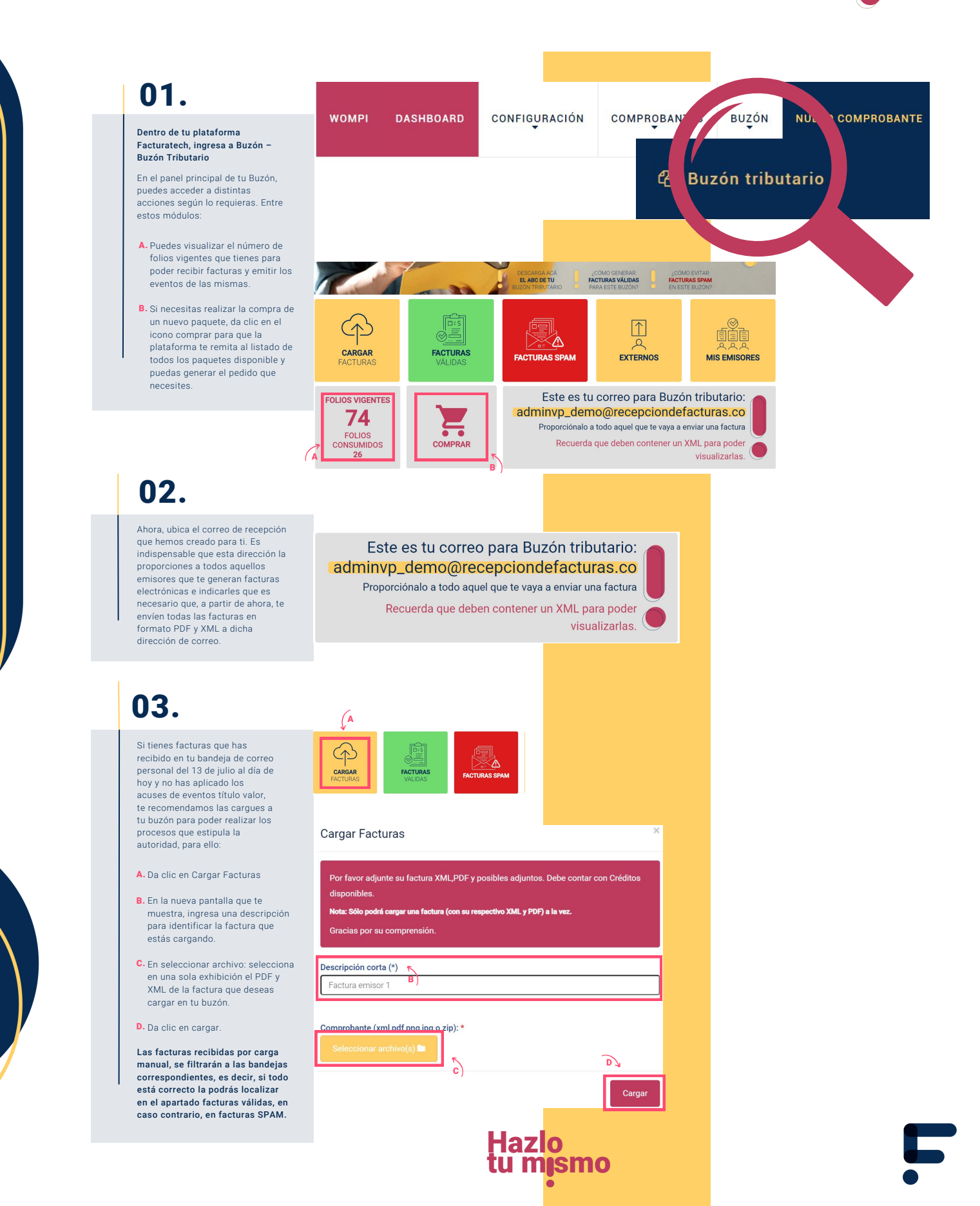

## Manual práctico de autogestión para TU BUZÓN TRIBUTARIO

Sigue de manera atenta, uno a uno los siguientes pasos

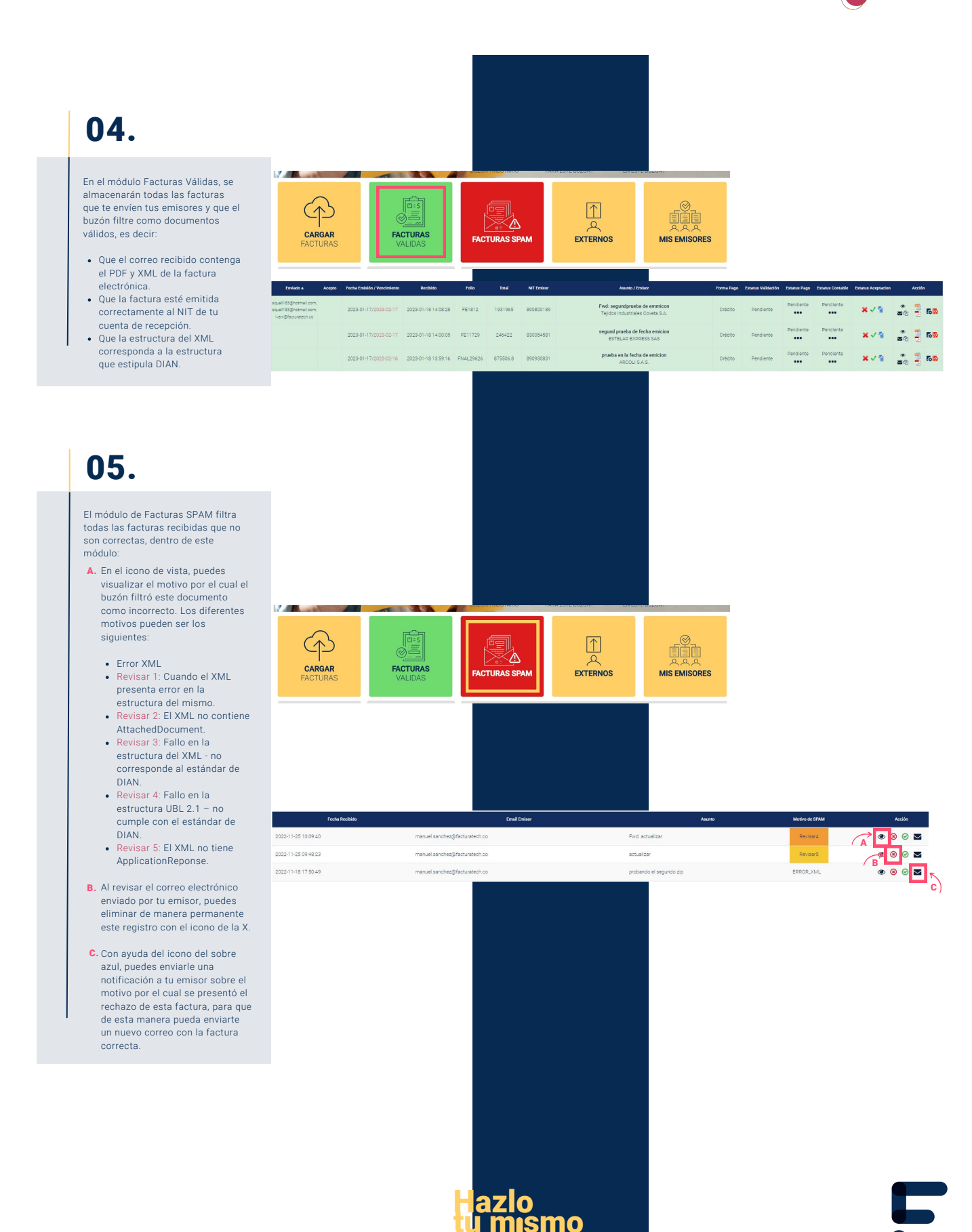

## Manual práctico de autogestión para TU BUZÓN TRIBUTARIO

Sigue de manera atenta, uno a uno los siguientes pasos 🦲

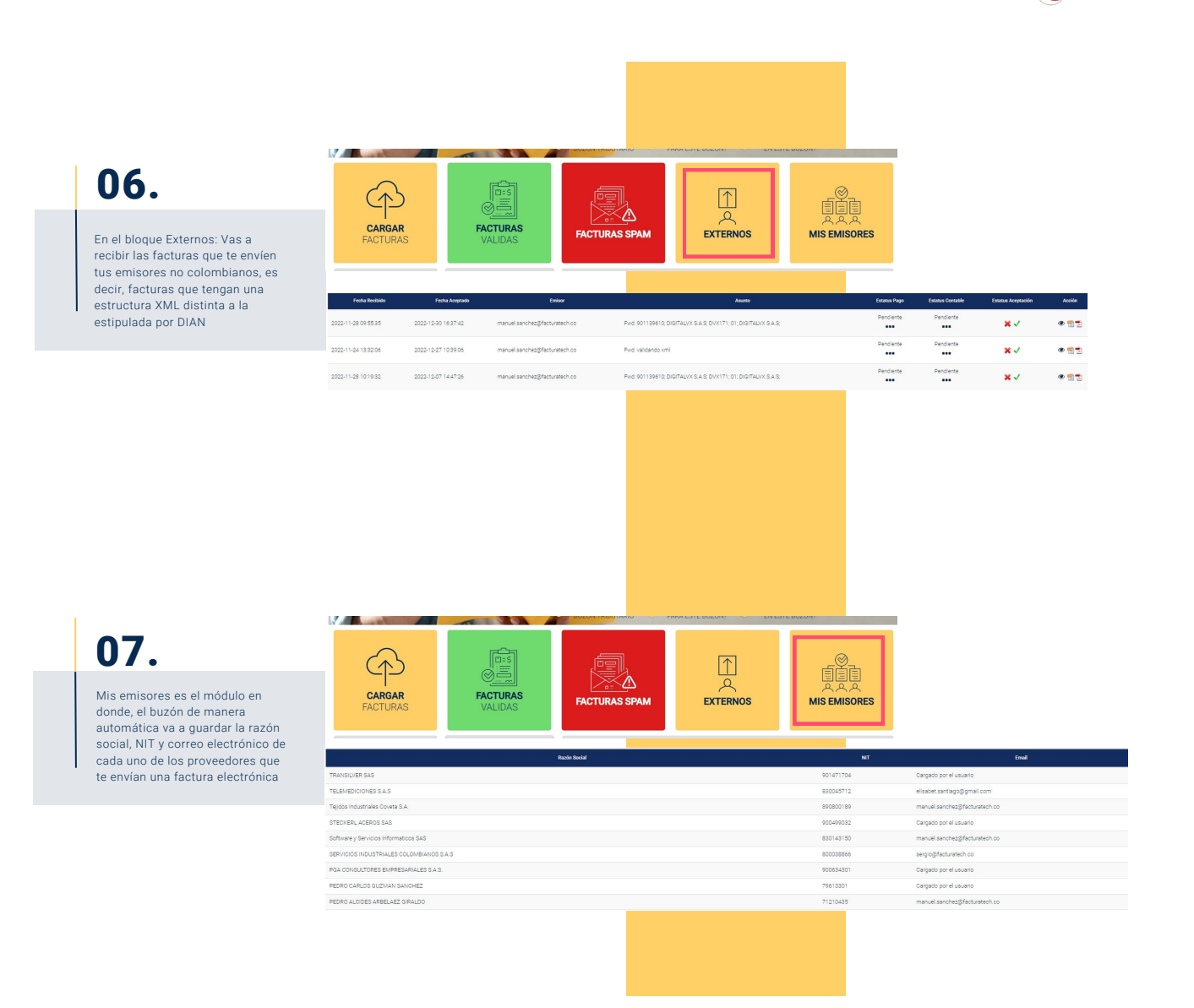

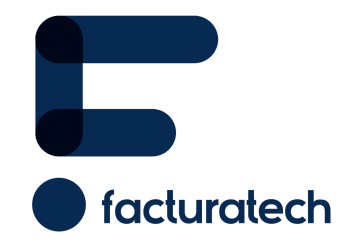

Si tienes dudas o necesitas soporte llámanos Medellín: (604) 609 00 04 Bogotá: (601) 485 08 51 Cali: (602) 389 60 00 Para ver el video tutorial visita nuestra plataforma / sección TUTORIALES